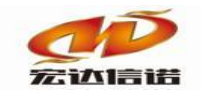

# HXGE 系列网关 远程连接 OPC DA LINUX DCOM 配置快速指南

北京宏达信诺科技有限公司

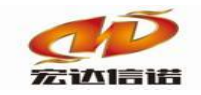

# 目录

| 1. | OPC Server 端环境配置      | 3   |
|----|-----------------------|-----|
|    | 1.1.本地安全策略            | . 3 |
|    | 1.2.DCOM 的配置          | . 4 |
|    | 1.3. 配置 Opcenum 属性    | . 5 |
|    | 1.4. 配置对应的 OPC Server | . 8 |
|    | 1.5. 防火墙设置            | . 8 |
|    | 1.6. 开启所需服务           | . 8 |
| 2. | OPC Client 端环境配置      | 10  |
|    | 2.1.环境安装              | 10  |
|    | <b>2.2</b> .DCOM 的配置  | 10  |

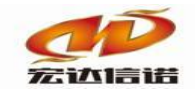

### 1. OPC Server 端环境配置

#### 1.1.本地安全策略

OPC 服务器和 OPCClient 服务器电脑都要设置:打开"控制面版"上的"管理工具"并打开 "本地安全策略",点击安全选项->"网络访问:本地帐户的共享和安全模式"->属性选择"经 典-本地用户以自己的身份验证"

| 🔒 本地安全策略                                                                                                    |                                                                                                    |                                                                    |           |        | × |
|----------------------------------------------------------------------------------------------------|----------------------------------------------------------------------------------------------------|--------------------------------------------------------------------|-----------|--------|---|
| 文件(F) 操作(A) 查看(V) 帮助(H)                                                                                                    |                                                                                                    |                                                                    |           |        |   |
| 🗢 🔿 🙍 📰 🗶 🗐 🖬                                                                                                    |                                                                                                    |                                                                    |           |        |   |
| <ul> <li>⇒ 安全设置</li> <li>⇒ ☆ 帐户策略</li> <li>⇒ ☆ w中策略</li> <li>&gt; ☆ 本地策略</li> <li>&gt; ☆ 申核策略</li> <li>&gt; ☆ 存述项</li> <li>&gt; ☆ 容法项</li> <li>&gt; 高級安全 Windows Defender 防火墙</li> <li>○ 网络列表管理器策略</li> <li>&gt; 公钥策略</li> <li>&gt; 公钥策略</li> <li>&gt; ☆ 软件限制策略</li> <li>&gt; ○ 取用取成均衡整路</li> </ul> | <ul> <li>策略</li> <li>网络安全:限制 NTLM: 审核此域中的 NTLM 身份验证</li> <li>网络安全:限制 NTLM:添加此域中的服务器例外</li> <li>网络安全:限制 NTLM:添加比域中的服务器例外</li> <li>网络安全:限制 NTLM:为 NTLM 身份验证添加远程服务器例…</li> <li>网络安全:允许 LocalSystem NULL 会话回退</li> <li>网络安全:允许本地系统将计算机标识用于 NTLM</li> <li>网络安全:允许对此计算机的 PKU2U 身份验证请求使用联机…</li> <li>网络安全:在超过登录时间后强制注销</li> <li>网络安全:在超过登录时间后强制注销</li> <li>网络安全:在下一次更改密码时不存储 LAN 管理器哈希值</li> </ul>             | 安全设置<br>没有定义<br>没有定义<br>没有定义<br>没有定义<br>没有定义<br>没有定义<br>已禁用<br>已启用 |           |        | ^ |
| <ul> <li>&gt; ● P 女王承昭, 仕 本地计算机</li> <li>&gt; ● 高级审核策略配置</li> </ul>                                                                                                    | <ul> <li>网络访问:不允许 SAM 帐户的匿名枚举</li> <li>网络访问:不允许 SAM 帐户的匿名枚举</li> <li>网络访问:不允许 SAM 帐户和其享的匿名枚举</li> <li>网络访问:不允许存储网络身份验证的密码和凭据</li> <li>网络访问:有匿名访问的共享</li> <li>网络访问:可匿名访问的命名管道</li> <li>网络访问:可匿名访问的命名管道</li> <li>网络访问:可远程访问的注册表路径和子路径</li> <li>网络访问:回远程访问的注册表路径和子路径</li> <li>网络访问:限制对命名管道和共享的匿名访问</li> <li>网络访问:限制对命名管道和共享的匿名访问</li> <li>网络访问:限制大许对 SAM 进行远程调用的客户端</li> <li>网络访问:先带匿名 SID/名称转换</li> </ul> | 已启用<br>已禁用<br>已禁用<br>已禁用<br>没有定义<br>System\C<br>已启用<br>没有定义<br>已常用 | CurrentCc | ontrol |   |

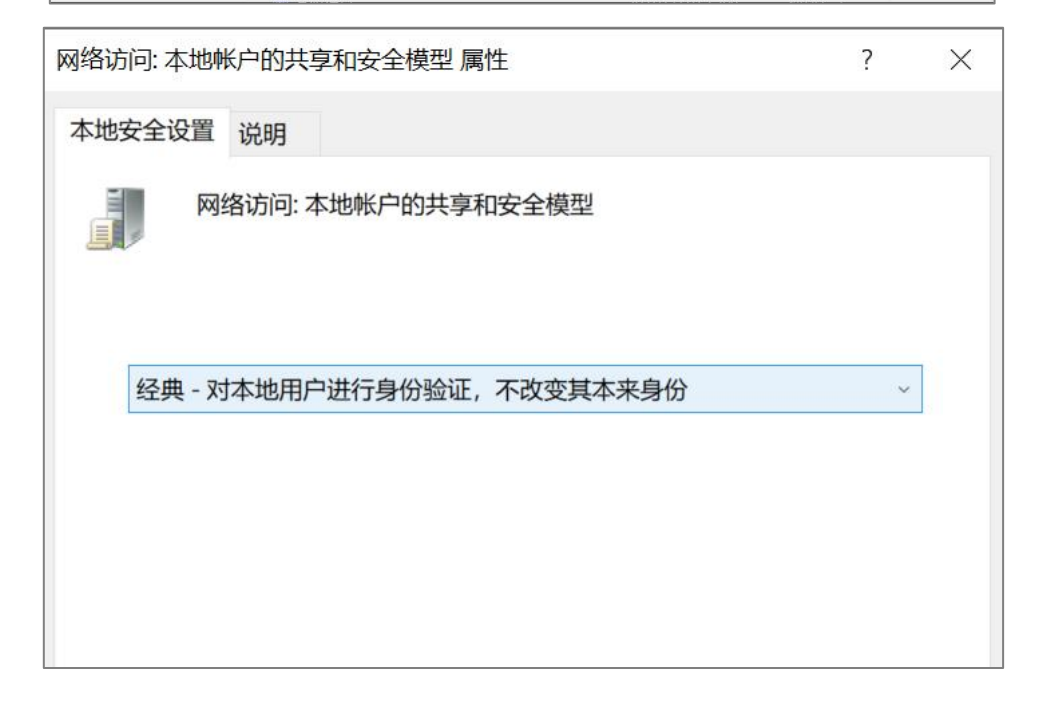

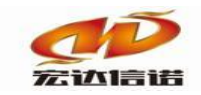

#### 1.2.DCOM 的配置

A. 在命令行运行 dcomcnfg.

| 📨 运行            | ×                                                     |
|-----------------|-------------------------------------------------------|
|                 | Windows 将根据你所输入的名称,为你打开相应的程序、文件<br>夹、文档或 Internet 资源。 |
| 打开( <u>O</u> ): | dcomcnfg ~                                            |
|                 | 确定 取消 浏览( <u>B</u> )                                  |

B. 组件中我的电脑属性设置

| _       |                            |                 |                                                                                                    |                   |
|---------|----------------------------|-----------------|----------------------------------------------------------------------------------------------------|-------------------|
| ۲       | 组件服务                       |                 |                                                                                                    |                   |
| ۲       | 文件(F) 操作(A                 | A) 查看(V) 窗      | ]口(W) 帮助(H)                                                                                                    |                   |
| <b></b> | 🔿 🖄 🖬 🕻                    | 🗙 🗊 🖻 🖻         | ? 🖬 🏦                                                                                                    |                   |
| ř       | 控制台根节点<br>・ 组件服务   、 留 计算机 |                 | 名称<br>〇〇〇〇〇 日本<br>〇〇〇〇〇 日本<br>〇〇〇〇〇 日本<br>〇〇〇〇 日本<br>〇〇〇 日本<br>〇〇〇 日本<br>〇〇 日本<br>〇〇〇 日本<br>〇〇〇 日本<br>〇〇 日本<br>〇〇〇 日本<br>〇〇 日本<br>〇〇 日本 | 呈序                |
| >       | > 💽 我的电脚<br>> 🛃 事件查看器      | 月100<br>刷新所有组件  | +(A)                                                                                                    | 程                 |
| >       | 🔍 服务(本地                    | 查看(V)<br>从这里创建窗 | →<br>∄口(W)                                                                                                    | ransaction Coordi |
|         |                            | 导出列表(L).        |                                                                                                    |                   |
|         |                            | 属性(R)           |                                                                                                    |                   |
|         |                            | 帮助(H)           |                                                                                                    |                   |
|         |                            |                 |                                                                                                    |                   |

C. 在上面的[默认属性]页面中,将"在这台计算机上启用分布式 COM"打上勾,将<默认

身份验证级别>设置为<无>,将<默认模拟级别>设置为<标识>如图:

| 我的电脑 | 菌属性                    |                                       |                 |         |        | ?     | $\times$ |
|------|------------------------|---------------------------------------|-----------------|---------|--------|-------|----------|
| 常规   | 选项                     | 默认属性                                  | 默认协议            | COM安全   | MSDTC  |       |          |
| ☑在   | 比计算机」                  | 上启用分布式                                | COM(E)          |         |        |       |          |
| 口在   | 比计算机」                  | 上启用 COM                               | Internet 服      | 务(N)    |        |       |          |
| 默认   | (分布式 C                 | OM 通信属                                | 性               |         |        |       |          |
| 身(   | 分验证级别                  | 间指定数据包                                | 级别上的多           | 2全。     |        |       |          |
| 7    | 伏认身份验                  | 验证级别(U):                              |                 |         | _      |       |          |
|      | 无                      |                                       |                 |         | ~      |       |          |
| 标    | 只进行操作                  | 王王子 15 1.2.5 3 7.4E<br>年。<br>3.5日(1): |                 |         |        | 14 1  |          |
| 3    | 标识                     |                                       |                 |         | ~      |       |          |
| 如    | <b>果使用身份</b><br>□ 提供附加 | <b>分验证且默认</b><br>11的引用跟踪              | 、模拟级别不<br>安全(P) | -是匿名,则可 | 可以提供引用 | 跟踪安全。 |          |
|      |                        |                                       |                 |         |        |       |          |
| 了解   | 与关 <u>设置</u> 这         | 这些属性的详                                | 细信息。            |         |        |       |          |
|      |                        |                                       | 确               | 定       | 取消     | 应用()  | A)       |

D. 在[COM 安全]属性页中,将<访问权限>和<启动和激活权限>都增加分别添加

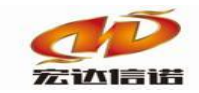

everyone, administrator, anonymous logon 用户及建立的相同用户,并选中其所

有权限,如下图:

| 问权限                                                                                                    |                                                               | ?     |
|----------------------------------------------------------------------------------------------------|---------------------------------------------------------------|-------|
| 安全限制                                                                                                    |                                                               |       |
| 组或用户名(G):                                                                                                    |                                                               |       |
| Everyone ALL APPLICATION PACKAGES 新知帐户(S-1-15-3-1024-240 Administrator (DESKTOP-22T) Administrator Log Users (DESK) | S<br>)5443489-8740361<br>'MVMG\Administrat<br>KTOP-22TMVMG\Pi |       |
| <                                                                                                    |                                                               | >     |
|                                                                                                    | 添加(D)                                                         | 删除(R) |
| Everyone 的权限(P)                                                                                                    | 允许                                                            | 拒绝    |
| 本地访问                                                                                                    |                                                               |       |
| 远程访问                                                                                                    |                                                               |       |
|                                                                                                    |                                                               |       |
|                                                                                                    |                                                               |       |
| 1                                                                                                    |                                                               |       |
|                                                                                                    |                                                               |       |
|                                                                                                    |                                                               |       |

#### 1.3. 配置 Opcenum 属性

A. 点开左侧树形列表[组件服务->计算机->我的电脑->DCOM 配置],如下图:

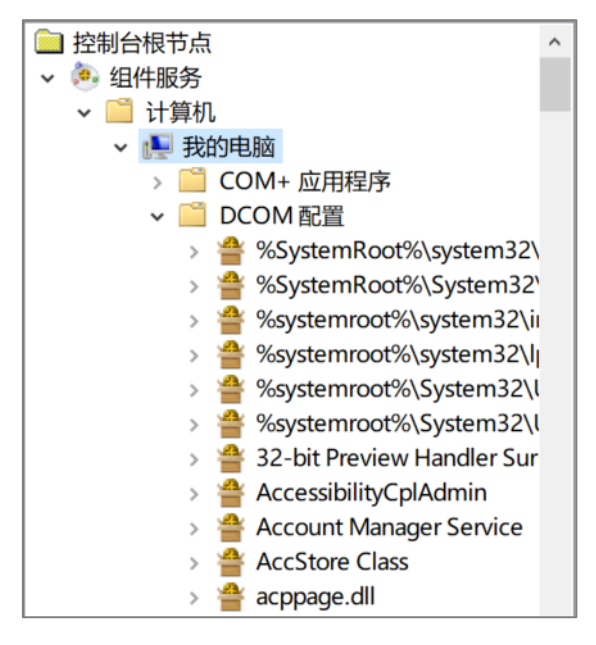

B. 在左侧的 DCOM 程序中找到 OpcEnum, 如下图:

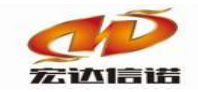

#### 北京宏达信诺科技有限公司↔ Beijing Hodacigna Technology Co.Ltd

| > 🎬 | NaturalAuthentication                       |
|-----|---------------------------------------------|
| > 🖀 | NCLUA                                       |
| > 🖀 | NDFAPI                                      |
| > 🖀 | netman                                      |
| > 🖀 | netprofm                                    |
| > 🖀 | Network and Sharing Center Cpl Elevated $V$ |
| > 🖀 | np_tdieplat                                 |
| > 🖀 | OEMFDTContainerUtility                      |
| > 쓸 | Office Licensing COM Server 14              |
| > 🖀 | Offline Files Service                       |
| > 🖀 | OneSetttings Broker                         |
| > 🖀 | OOBE Bio Enrollment                         |
| > 🖀 | OpcEnum                                     |
| > 🖀 | OpenSearch Description Create Search Co     |
| > 🖀 | Orchestrator Service                        |
| > 🖀 | otkloadr                                    |
| > 🖀 | Out Of Proc Mapi Handler                    |
| > 🖀 | Out Of Proc Mapi Handler                    |
| > 🖀 | PaymentsSvc                                 |
| > 🖀 | PDFPreviewHandlerHost                       |
| > 🖀 | Pen Workspace Discover Broker               |
| > 👙 | PenIMC2                                     |

C. 右键点击<OpcEnum>,弹出的右键菜单,点击<属性>,弹出对话框设置身份验证级别。

将<身份验证级别>设置为<无>,如下图:

| OpcEnu | um 属性                          |      |       |                                        |  |  | ? | $\times$ |  |
|--------|--------------------------------|------|-------|----------------------------------------|--|--|---|----------|--|
| 常规     | 位置                             | 安全   | 终结点   | 标识                                     |  |  |   |          |  |
| 此      | DCOM应                          | 用程序的 | 常规属性  |                                        |  |  |   |          |  |
| 应用程序名: |                                |      | OpcEr | num                                    |  |  |   |          |  |
| 应      | 应用程序 ID:                       |      |       | {13486D44-4821-11D2-A494-3CB306C10000} |  |  |   |          |  |
| 应      | 应用程序类型:<br>身份验证级别(U):<br>服务名称: |      | 本地服   | 本地服务                                   |  |  |   |          |  |
| 身      |                                |      | 无     |                                        |  |  |   | ~        |  |
| 用      |                                |      | OpcEr | num                                    |  |  |   |          |  |
|        |                                |      |       |                                        |  |  |   |          |  |
|        |                                |      |       |                                        |  |  |   |          |  |

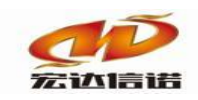

D. 配置安全。全部选择<自定义>,如下图:

| OpcEnum 属性 |           |     |    |  |   |       |  |  |
|------------|-----------|-----|----|--|---|-------|--|--|
| 常规位置       | 安全        | 终结点 | 标识 |  |   |       |  |  |
| 启动和激活权     | 启动和激活权限   |     |    |  |   |       |  |  |
| ○使用默认      | ○使用默认值(U) |     |    |  |   |       |  |  |
| ◉ 自定义(S)   | ● 自定义(S)  |     |    |  |   | 编辑(E) |  |  |
| 访问权限       | 访问权限      |     |    |  |   |       |  |  |
| ○使用默认      | ○使用默认值(F) |     |    |  |   |       |  |  |
| ● 自定义(M)   | ◉ 自定义(M)  |     |    |  | 1 | 编辑(D) |  |  |
|            |           |     |    |  |   |       |  |  |
| 配置权限       |           |     |    |  |   |       |  |  |
| ○使用默认      | 直(L)      |     |    |  |   |       |  |  |
| ● 自定义(T)   |           |     |    |  |   | 编辑(l) |  |  |

E. 并将<启动和激活权限>、 <访问权限>、 <配置权限>都增加 everyone, administrator, anonymous logon 用户及建立的相同用户,并配置全部权限。如下图:

| 启动和激活权限                                  |                 | ? ×    |
|------------------------------------------|-----------------|--------|
| 安全                                       |                 |        |
| 组或用户名(G):                                |                 |        |
| Steryone                                 |                 |        |
| SYSTEM                                   |                 |        |
| Administrators (DESKTOP-22T) INTERACTIVE | MVMG\Administra | ators) |
|                                          | 添加(D)           | 删除(R)  |
| Everyone 的权限(P)                          | 允许              | 拒绝     |
| 本地启动                                     |                 |        |
| 远程启动                                     | $\checkmark$    |        |
| 本地激活                                     |                 |        |
| 远程激活                                     | $\checkmark$    | □ :    |
|                                          |                 |        |
|                                          |                 |        |
|                                          |                 |        |
|                                          |                 |        |
|                                          | 确定              | 取消     |

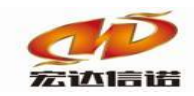

F. 配置标识。选择<交互式用户>。

|        |                     | #4)  |         |      |       |
|--------|---------------------|------|---------|------|-------|
|        | 动用户也                |      |         |      |       |
| 、<br>月 | シリカテ (U)<br> 戸 (E): |      |         | <br> | 說近(E) |
| ickt   | 9時(2)               |      |         | <br> |       |
| Ť0     | 私密码包                | ) a  | -       |      |       |
| の新     | 统帐户(仅               | 用于服务 | \$) (S) |      |       |

G. 若"交互式用户"为灰色,无法选中,则需要注册 opcenum.exe。注册方法:

在**管理员**命令行输入: C:\Windows\SysWOW64\opcenum.exe /regserver 后回车。(其中路径可能有所不同,路径为 C 盘中 opcenum.exe 的路径)。 注册后, 即可选中 opcenum.exe。

#### 1.4. 配置对应的 OPC Server

对应的 OPC Server 设置(可不做设置)配置方法与 OpcEnum 一样,首先要了解所用的 OPC 对应的组件。

#### 1.5. 防火墙设置

直接点击关闭。(实际操作中直接关闭了防火墙)

#### 1.6. 开启所需服务

A. 在组件服务画面,点击"服务(本地)"查找服务类型,如图:

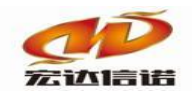

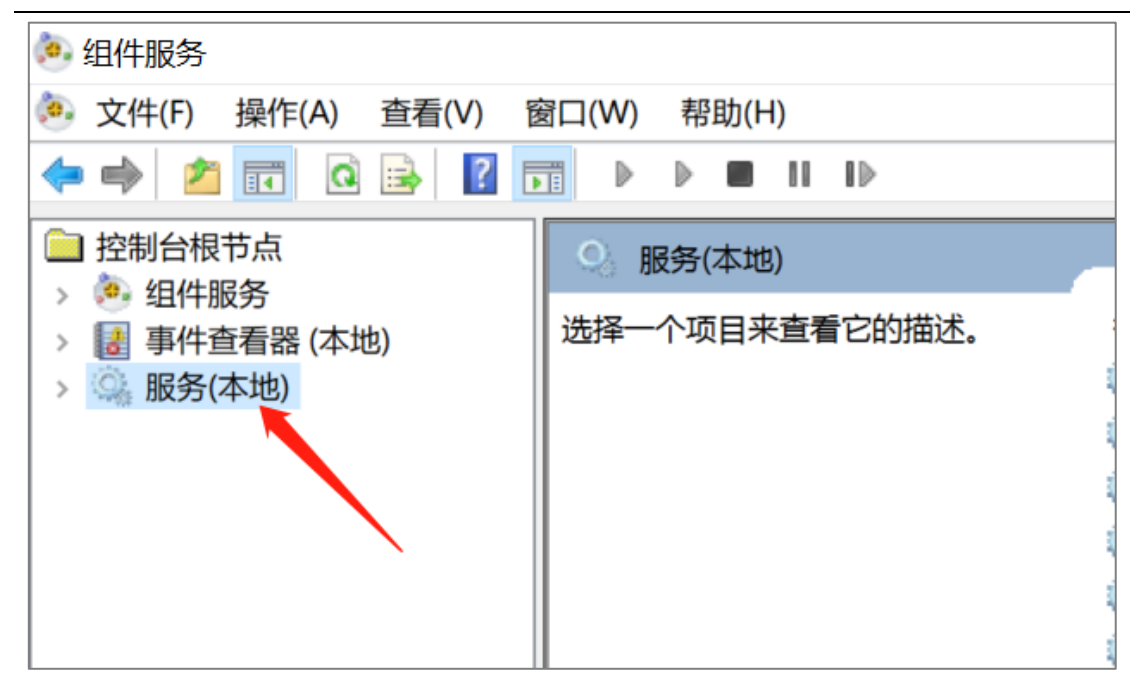

B.开启 server、Remote Procedure Call(RPC) Remote Registy 等必须的服务:

| ● 服务(本地)                           |                             |     |      |                                        |      |  |
|------------------------------------|-----------------------------|-----|------|----------------------------------------|------|--|
| Server                             | 名称                          | 描述  | 状态   | 启动类型                                   | 登录为  |  |
| <u>停止</u> 此服务<br>重启动此服务            | 🎑 Secondary Logon           | 在不… |      | 手动                                     | 本地系统 |  |
|                                    | 🎑 Secure Socket Tunneling P | 提供… | 正在运行 | 手动                                     | 本地服务 |  |
|                                    | 🎑 Security Accounts Manager | 启动  | 正在运行 | 自动                                     | 本地系统 |  |
|                                    | 🎑 Security Center           | WSC | 正在运行 | 自动(延迟…                                 | 本地服务 |  |
| 描述:                                | 🎑 Sensor Data Service       | 从各  |      | 手动(触发…                                 | 本地系统 |  |
| 支持此计算机通过网络的文件、打                    | 🎑 Sensor Monitoring Service | 监视  |      | 手动(触发…                                 | 本地服务 |  |
| り、和命名管追天子。如果服务停止<br>立些功能不可用。如果服务被禁 | 🎑 Sensor Service            | 一项  |      | 手动(触发…                                 | 本地系统 |  |
| 用,任何直接依赖于此服务的服务将                   | Sentinel LDK License Mana   | Man | 正在运行 | 自动                                     | 本地系统 |  |
| 无法启动。                              | 🙀 Server                    | 支持  | 正在运行 | 自动(触发…                                 | 本地系统 |  |
|                                    | Shared PC Account Manager   | Man |      | 禁用                                     | 本地系统 |  |
|                                    | 🎑 Shell Hardware Detection  | 为自… | 正在运行 | 自动                                     | 本地系统 |  |
|                                    | 👸 Smart Card                | 答理  |      | 王===================================== | 大地肥夕 |  |

| 9 服务(本地)         |                                        |      |      |       |      |
|------------------|----------------------------------------|------|------|-------|------|
| Remote Registry  | 名称                                     |      | 状态   | 启动类型  | 登录为  |
|                  | Remote Access Auto Connection Man      | 无论   |      | 手动    | 本地系统 |
| <u>启动</u> 此服务    | Remote Access Connection Manager       | 管理   | 正在运行 | 自动    | 本地系统 |
|                  | Remote Desktop Configuration           | 远程   | 正在运行 | 手动    | 本地系统 |
| 描述:              | Remote Desktop Services                | 允许   | 正在运行 | 手动    | 网络服务 |
| 使远程用户能修改此计算机上的注册 | Remote Desktop Services UserMode       | 允许   | 正在运行 | 手动    | 本地系统 |
| 表设置。如果此服务被终止,只有此 | Remote Packet Capture Protocol v.0 (   | Allo |      | 手动    | 本地系统 |
| 计算机上的用户才能修改注册表。如 | Remote Procedure Call (RPC)            | RPC  | 正在运行 | 自动    | 网络服务 |
| 将无法启动。           | Remote Procedure Call (RPC) Locator    | 在 W  |      | 手动    | 网络服务 |
|                  | Remote Registry                        | 使远   |      | 手动(触发 | 本地服务 |
|                  | Routing and Remote Access              | 仕同…  |      | 禁用    | 本地系统 |
|                  | 🍓 RPC Endpoint Mapper                  | 解析   | 正在运行 | 自动    | 网络服务 |
|                  | Secondary Logon                        | 在不   |      | 手动    | 本地系统 |
|                  | 🗟 Secure Socket Tunneling Protocol Ser | 提供   | 正在运行 | 手动    | 本地服务 |

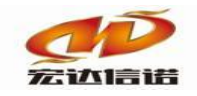

## 2. OPC Client 端环境配置

#### 2.1.环境安装

OPC Client 服务器电脑都要安装 opc-core-componentsx64.msi,可从网上下载或者向我 们技术人员获取。

#### 2.2.DCOM 的配置

A. 在命令行运行 dcomcnfg.

| 📨 运行            | ×                                                     |
|-----------------|-------------------------------------------------------|
| P               | Windows 将根据你所输入的名称,为你打开相应的程序、文件<br>夹、文档或 Internet 资源。 |
| 打开( <u>O</u> ): | dcomcnfg ~                                            |
|                 | 确定 取消 浏览( <u>B</u> )                                  |

B. 组件中我的电脑属性设置

| 🧆 组件服务                                      | 务                              |                                   |                      |
|---------------------------------------------|--------------------------------|-----------------------------------|----------------------|
| 🥺 文件(F)                                     | 操作(A)                          | 查看(V) 窗口(W)                       | 帮助(H)                |
| 🗢 🔿 💈                                       |                                | 🗎 🖬 🛃 🖬                           | 1 1 🔁 🗄 🏛 🏛 🕮        |
| □ 控制台标 ✓ ④ 组件 ✓ ◎ 1 ✓ ◎ 1 ✓ ◎ 1 ✓ ◎ 1 ✓ ◎ 1 | 見节点<br>⇒服务<br>计算机<br>■ 我的中脳    | 名称<br>〇 COM<br>〇 DCO<br>刷新所有组件(A) | I+ 应用程序<br>M 配置<br>程 |
| > 🍓 服务(本地                                   | 查看(V)<br>从这里创建窗口(W)<br>导出列表(L) | ransaction Coordi                 |                      |
|                                             |                                | 属性(R)<br>帮助(H)                    |                      |
|                                             |                                |                                   |                      |

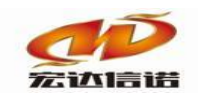

C. 在上面的[默认属性]页面中,将"在这台计算机上启用分布式 COM"打上勾,将<默认

身份验证级别>设置为<无>,将<默认模拟级别>设置为<标识>如图:

| 我的电脑 | ī属性                                         |         |            |       |       | ?    | $\times$ |
|------|---------------------------------------------|---------|------------|-------|-------|------|----------|
| 常规   | 选项                                          | 默认属性    | 默认协议       | COM安全 | MSDTC |      |          |
| ☑在此  | ☑ 在此计算机上启用分布式 COM(E)                        |         |            |       |       |      |          |
| □在山  | 七十算机」                                       | 上启用 COM | Internet 服 | 务(N)  |       |      |          |
| 默认   | 、分布式 C                                      | OM 通信属  | 性          |       |       |      |          |
| 身份   | 分验证级别                                       | 间指定数据包  | 级别上的安      | 全。    |       |      |          |
| 累    | 代 <b>认身份</b> 验<br>一                         | 述级别(U): |            |       |       |      |          |
|      | 右                                           |         |            |       | ~     |      |          |
| 模排   | 模拟级别指定应用程序是否可以确定其调用者,以及是否可以使用客户端<br>标识进行操作。 |         |            |       |       |      |          |
| 累    | 默认模拟级别(I):                                  |         |            |       |       |      |          |
| 1    | 示识                                          |         |            |       | ~     |      |          |
| 如馬   | 如果使用身份验证且默认模拟级别不是匿名,则可以提供引用跟踪安全。            |         |            |       |       |      |          |
|      | □提供附加的引用跟踪安全(P)                             |         |            |       |       |      |          |
| 了解有  | 了解有关设置这些属性的详细信息。                            |         |            |       |       |      |          |
|      |                                             |         | 确          | 定     | 取消    | 应用(/ | 4)       |